|                                                   | INSTRUCTIVO PARA LA PREASIGNACIÓN DE CARGA<br>ACADÉMICA ( DOCENTE) - ACADÉMICA | Código:              | 0               |
|---------------------------------------------------|--------------------------------------------------------------------------------|----------------------|-----------------|
| 18 A B                                            | Macroproceso: de Gestión Académica                                             | Versión: 02          | OFICINA ASESORA |
| UNIVERSIDAD DISTRICAL<br>PRANCESCO JOSÉ DE CALDAS | Proceso: Misional                                                              | Fecha de Aprobación: | DE SISTEMAS     |

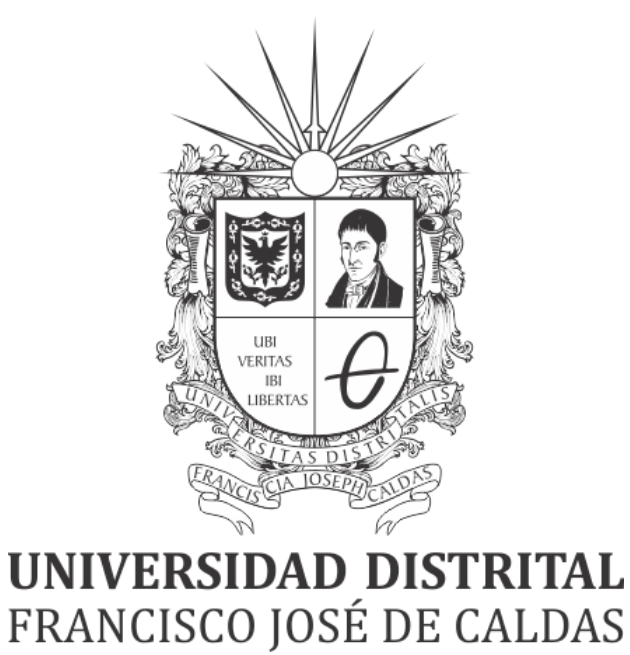

# INSTRUCTIVO DE PREASIGNACIÓN DE CARGA ACADÉMICA - PERFIL DOCENTE EN EL SISTEMA DE GESTIÓN ACADÉMICA

**OFICINA ASESORA DE SISTEMAS** 

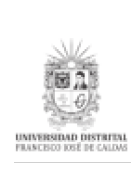

# TABLA DE CONTENIDO

| INTRODUCCIÓN                       | 3 |
|------------------------------------|---|
| OBJETIVO                           | 3 |
| ALCANCE                            | 3 |
| RESPONSABLES                       | 3 |
| Docentes en proceso de vinculación | 3 |
| INGRESO A LA APLICACIÓN            | 4 |
| PERFIL DOCENTE                     | 5 |
| Plan de trabajo                    | 5 |
| Aprobación de carga preasignada    | 5 |

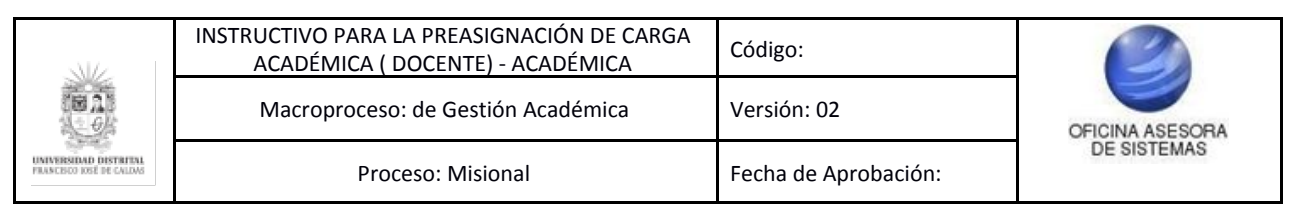

# INTRODUCCIÓN

En este manual de usuario se podrán encontrar la descripción y especificaciones correspondientes al módulo de Preasignación de Carga Académica, así como el paso a paso para realizar las diferentes procesos que se deben tener en cuenta para aprobar la carga asignada.

### 1. OBJETIVO

Facilitar la aprobación de la Preasignación de Carga Académica para Docentes de Vinculación especial por medio del Sistema de Gestión Académica de la Universidad Distrital Francisco José de Caldas.

### 2. ALCANCE

Este manual de usuario aplica para los docentes, como requisito para realizar la vinculación con la Universidad Distrital Francisco José de Caldas a través del Sistema de Gestión Académica.

#### 3. RESPONSABLES

#### 3.1. Docentes en proceso de vinculación

Es responsabilidad de los Docentes que se encuentran en proceso de vinculación con la Universidad Distrital Francisco José de Caldas seguir los pasos indicados en este manual para realizar la preasignación de carga académica.

|                                                  | INSTRUCTIVO PARA LA PREASIGNACIÓN DE CARGA<br>ACADÉMICA ( DOCENTE) - ACADÉMICA | Código:              | 2               |
|--------------------------------------------------|--------------------------------------------------------------------------------|----------------------|-----------------|
| te as                                            | Macroproceso: de Gestión Académica                                             | Versión: 02          | OFICINA ASESORA |
| UNIVERSIDAD DISTRIBUL<br>PRANCESCO KSE DE CALDAS | Proceso: Misional                                                              | Fecha de Aprobación: | DE SISTEMAS     |

# 4. INGRESO A LA APLICACIÓN

Para ingresar a la aplicación usted debe abrir el navegador de su preferencia (Google Chrome, Mozilla Firefox, Opera, Safari). A continuación digite la dirección en la barra de búsqueda del navegador para ingresar al Sistema de Gestión Académica: <u>https://funcionarios.portaloas.udistrital.edu.co</u>

Al ingresar usted se encontrará con la pantalla principal del Sistema de Gestión Académica. (Imagen 1)

|                              | UDISTRITAL |
|------------------------------|------------|
|                              | ?          |
| Sistema de Gestión Académica |            |
| Usuario                      |            |
| Clave                        |            |
| Ingresar                     |            |
| ¿Olvidaste la contraseña?    |            |

Imagen 1.

Ingrese sus credenciales de inicio de sesión, las cuales corresponden a su usuario y contraseña. Si ha ingresado correctamente sus credenciales de inicio de sesión, será dirigido automáticamente a la pantalla principal del Sistema de Gestión Académica (Imagen 2), desde el cual tendrá acceso a los diferentes módulos, dependiendo de los permisos que tenga asignados el usuario.

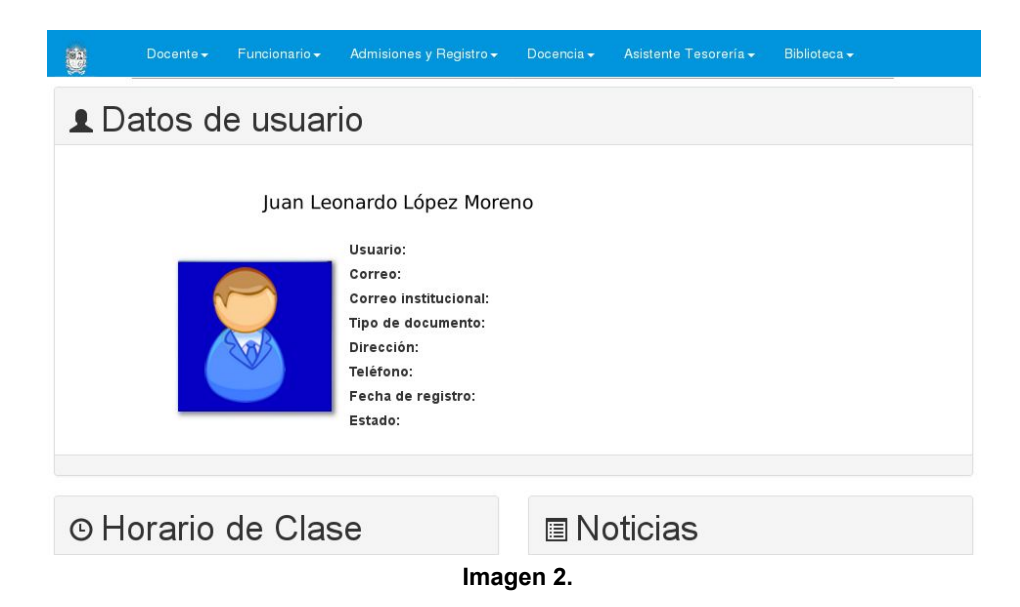

**Nota:** el Sistema de Gestión Académica. al ser un sistema web. es independiente del sistema operativo por lo que puede utilizarse desde Microsoft Windows. Linux. etc.

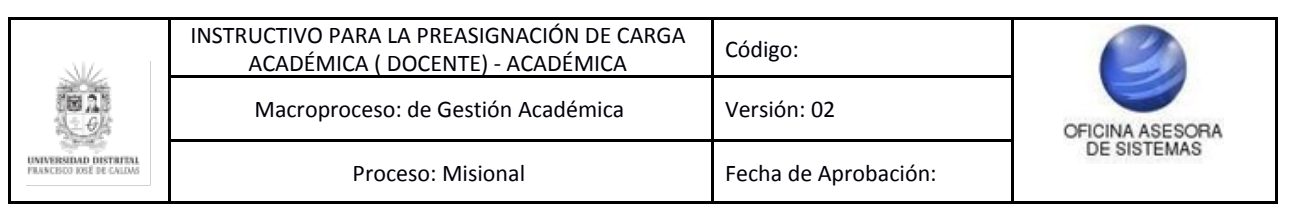

# 5. PERFIL DOCENTE

En este caso, se explicarán las funcionalidades del submódulo Plan de trabajo.

# 5.1. Plan de trabajo

Este se puede encontrar haciendo clic en el módulo Docente y "Plan de trabajo" en el menú de Vinculación docente. (Imagen 3)

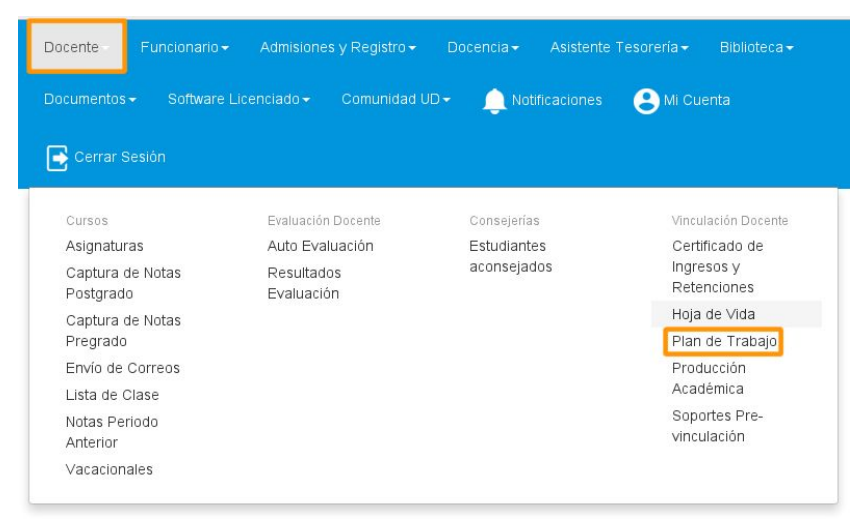

Imagen 3.

**Nota:** la preasignación realizada por el proyecto curricular, que está dispuesta en el sistema no le genera ningún vínculo laboral con la universidad.

Al hacer clic en "Plan de trabajo", encontrará el plan de trabajo para el periodo actual, en donde puede aprobar la carga académica preasignada por cada curso que tenga asignado por Vinculación Especial. (Imagen 4)

| Estimado Docente, La carga académica aquí registrada | corresponde a la PREASIGNACIÓN que ha hecho | o su Proyecto Curricular; ésta no genera ningú | ín vínculo laboral con la Universidad. Usted de | be aprobar esta preasignación. |
|------------------------------------------------------|---------------------------------------------|------------------------------------------------|-------------------------------------------------|--------------------------------|
| Aprobación de Preasignación de Carga Académica       |                                             |                                                |                                                 |                                |
| Espacio Académico                                    | Grupo                                       | Proyecto                                       | Nivel                                           | Aprobación                     |
| 3 - FÍSICA I: MECÁNICA NEWTONIANA                    | 005-8                                       | INGENIERIA ELECTRONICA                         | PREGRADO                                        | aprobado                       |
| 13 - FÍSICA II: ELECTROMAGNETISMO                    | 005-7                                       | INGENIERIA ELECTRONICA                         | PREGRADO                                        |                                |
| 3 - FÍSICA I: MECÁNICA NEWTONIANA                    | 005-7                                       | INGENIERIA ELECTRONICA                         | PREGRADO                                        | aprobado                       |
| 111 - TERMODINÁMICA YFLUIDOS                         | 015-22                                      | INGENIERIA INDUSTRIAL                          | PREGRADO                                        |                                |
| 20 - FÍSICA III: ONDAS Y FÍSICA MODERNA              | 015-21                                      | INGENIERIA INDUSTRIAL                          | PREGRADO                                        | aprobado                       |
| 20 - FÍSICA III: ONDAS Y FÍSICA MODERNA              | 015-26                                      | INGENIERIA INDUSTRIAL                          | PREGRADO                                        |                                |

Imagen 4.

# 5.1.1. Aprobación de carga preasignada

En este caso, la carga académica no ha sido aprobada. Para saber el estado de carga académica, ubique el campo "Aprobación", que se encuentra en la última casilla del Plan de trabajo. (Imagen 5)

| N/2                                    | INSTRUCTIVO PARA LA PREASIGNACIÓN DE CARGA<br>ACADÉMICA ( DOCENTE) - ACADÉMICA | Código:              | 2               |
|----------------------------------------|--------------------------------------------------------------------------------|----------------------|-----------------|
| (BA)                                   | Macroproceso: de Gestión Académica                                             | Versión: 02          | OFICINA ASESORA |
| RSIDAD DISTRITAL<br>SOO IOSÉ DE CALDAS | Proceso: Misional                                                              | Fecha de Aprobación: | DE SISTEMAS     |

| Exterior Dicess, La calla scorerci a suo registrara | or response as a PREASIDARCIDE que las rest | to an enjoyed a carriera, esta re-prese regi                                                                                                    | A NAME OF TAXABLE PARTY OF TAXABLE PARTY OF TAXABLE PARTY. | es those age handlarmar |
|-----------------------------------------------------|---------------------------------------------|----------------------------------------------------------------------------------------------------|------------------------------------------------------------|-------------------------|
| ibación de Preselgración de Carga Académica         |                                             |                                                                                                    |                                                            |                         |
| pacio Aciadáreos                                    | Diga                                        | Projection                                                                                                    | Them.                                                      | Antonia                 |
| PDEX I VECĀREK IEMTORIALIA                          | 120.4                                       | NENERALIS: POICA                                                                                                    | mm(3m400)                                                  | andest                  |
| PERCA & BLACTHOMAGENETIME                           | 101-1                                       | 1021074-0.07703424                                                                                                    | PR04400                                                    | 0                       |
| POICA L MECÁNICA MENTONANA                          | 00.7                                        | INCOMENTA CLECTRONICA                                                                                                    | megrado                                                    | anded                   |
| 13 - 19Macconalase a 1M Japon                       | 08-0                                        | NOTIFIC CONTINUE.                                                                                                    | A1204-000                                                  |                         |
| - PBCA III, CABARI I FRICA LICISIPAL                | 126-03                                      | INTERNET A PROPERTY OF                                                                                                    | manac                                                      | aprinted                |
| HICA & DABAS Y HISCALIDERNA                         | 12-3                                        | NUMBER OF STREET, STREET, STRE | WEDRADD                                                    | 0                       |

Imagen 5.

Para aprobar la carga asignada, ubique el espacio académico y luego haga clic en la casilla para seleccionar la aprobación. (Imagen 6)

| Estimato Docente, La carga acominica aquí ingistrad | consequence a la PREASIGNACIÓN que ha heur | n ol Proyects Centualie; Está ne genera xiegi | in which takens one is presented. Inded in                                                                                                    | te spoka etta presignation |
|-----------------------------------------------------|--------------------------------------------|-----------------------------------------------|----------------------------------------------------------------------------------------------------|----------------------------|
| Ignobación da Preseignación de Carga, Académice     |                                            |                                               |                                                                                                    |                            |
| Repects Académica                                   | Chapter -                                  | Reptile                                       | 10.00                                                                                                    | Arriteria                  |
| 3 - Maria I Meclinica Venitoliana                   | 1014                                       | NOVEMBER OF TRONGS                            | #80%400                                                                                                    | archest                    |
| 12 - PÍRCA II BLECTROMAININTEME                     | 385.7                                      | NUMBER AND DESCRIPTION OF                     | Million Acco                                                                                                    | 0                          |
| 3 - POICA E MECÁNICA MENTORNAM                      | 98.7                                       | NONETA LECTRONIA                              | PER ADD                                                                                                    | andah                      |
| 113- TRHADDRAIARE & VPLOEDS                         | 100-02                                     | NOVEMBER FOR THE                              | AMERICAN DE LA COMPANYA DE LA COMPANYA DE LA COMPAN | 0                          |
| 25 - PBCA II, CABARI Y PERCA INCERNIA               | 120-03                                     | Includence indications.                       | PROFESS                                                                                                    | aritati                    |
| 20 FRICA II CARAR Y FRICALIERINA                    | 125-28                                     | NUMBER OF THE OWNER.                          | WEDGEDD                                                                                                    | 0                          |

Imagen 6.

Cuando haya hecho la selección del o los cursos a aprobar, haga clic en el botón "enviar aprobación". (Imagen 7)

| 20 - FÌSICA III: O NDAS Y FÌSICA MODERNA | 015-26 | ING EN IERIA INDUSTRIAL | PREGRADO |
|------------------------------------------|--------|-------------------------|----------|
|                                          |        | Enviar aprobación       |          |
|                                          | 1      |                         |          |

lmagen 7.

**Nota:** el sistema solo permitirá registrar el Plan de Trabajo para los docentes que hayan aprobado su preasignación de Carga Académica, una vez ésta haya sido aprobada por el Coordinador de Proyecto y tenga la vinculación que corresponda para registrar el Plan de trabajo. (Imagen 8)

|                                      | Entranda Danasta di a sana anadé |                                             |                                                               | and a standard from the balance to the balance of |            |
|--------------------------------------|----------------------------------|---------------------------------------------|---------------------------------------------------------------|---------------------------------------------------|------------|
|                                      | Estimado Docente, La carga acade | mica aqui registrada corresponde a la PREA: | SIGNACION que na necho su Proyecto Cumcular, esta no g        | enera ningun vinculo laboral con la Universidad.  |            |
| Aprobación de Preasignación de Carga | Académica                        |                                             |                                                               |                                                   |            |
| Espacio Académico                    |                                  | Grupo                                       | Proyecto                                                      | Nivel                                             | Aprobación |
| 1801055 - PROYECTO DE GRADO I        |                                  | 118-71                                      | ESP. HIGIENE, SEGURIDAD Y SALUD EN EL TRABAJO                 | POSGRADO                                          | aprobado   |
| 1801055 - PROYECTO DE GRADO I        |                                  | 118-73                                      | ESP. HIGIENE, SEGURIDAD Y SALUD EN EL TRABAJO                 | POSGRADO                                          | aprobado   |
| atos del Docente                     |                                  |                                             | Daríada                                                       | 2017 2                                            |            |
| Patos del Docente                    |                                  |                                             | Período:                                                      | 2017 - 3                                          |            |
| Natos del Docente                    |                                  |                                             | Período:<br>Seleccione el período para copiar plan de trabajo | 2017 - 3<br>2017-1 ~ Continuar                    |            |
| atos del Docente                     |                                  |                                             | Período:<br>Seleccione el período para copiar plan de trabajo | 2017 - 3<br>2017-1 ~ Continuar                    | r          |
| atos del Docente                     | _                                |                                             | Período:<br>Seleccione el período para copar plan de trabajo  | 2017 - 3<br>2017-1 V Continuar                    |            |
| atos del Docente                     |                                  | DOCENTE PLANTA TIEMPO COMPL                 | Período:<br>Seleccione el pariodo para copiar plan de trabajo | 2017 - 3<br>2017-1 v Continuar                    |            |
| stos del Docente                     | -                                | DOCENTE PLANTA TIEMPO COMPL                 | Período:<br>Seleccione el período para copiar plan de trabajo | 2017 - 3<br>2017-1 ~ Continuar                    |            |
| vatos del Docente                    | _                                | DOCENTE PLANTA TIEMPO COMPL                 | Período:<br>Seleccione el período para copiar plan de trabajo | 2017 - 3<br>2017-1 ~ Continuar                    |            |
| ales del Docerte                     | _                                | DOCENTE PLANTA TIEMPO COMPL                 | Período:<br>Seleccione el período para copar plan de trabajo  | 2017 - 3<br>2017-1 v Continuar                    |            |

Imagen 8.

| N/4                                               | INSTRUCTIVO PARA LA PREASIGNACIÓN DE CARGA<br>ACADÉMICA ( DOCENTE) - ACADÉMICA | Código:              | 0               |
|---------------------------------------------------|--------------------------------------------------------------------------------|----------------------|-----------------|
|                                                   | Macroproceso: de Gestión Académica                                             | Versión: 02          | OFICINA ASESORA |
| UNIVERSIDAD DISTRIDUL<br>PRANCISCO IOSÉ DE CALDAS | Proceso: Misional                                                              | Fecha de Aprobación: | DE SISTEMAS     |

A los Docentes que no tengan registrada en el sistema carga académica con vinculación especial, el sistema no les presentará el formulario para aprobación. (Imagen 9)

| Ver Manual de Usuario.                      |                            |                                |   |
|---------------------------------------------|----------------------------|--------------------------------|---|
| atos del Docente                            |                            |                                |   |
| ocente:                                     | Piline - werning - werning |                                |   |
| lentificación:                              | 11111                      |                                |   |
| eleccionar actividades                      |                            |                                | _ |
|                                             |                            |                                |   |
| Tipo de vinculación:                        |                            | DOCENTE PLANTA TIEMPO COMPLETO | 2 |
| Tipo de vinculación:<br>Actividad:          |                            | DOCENTE PLANTA TIEMPO COMPLETO | 2 |
| Tipo de vinculación:<br>Actividad:<br>Sede: |                            | DOCENTE PLANTA TIEMPO COMPLETO | 2 |

lmagen 9.